## HTML Email Signature On Outlook

1. Go to the html file of the signature in your computer's documents. Right click on the signature file, go to Open With, then click an internet browser of your choosing.

| F<br>Home<br>H<br>Pin to Quick Copy<br>access | Share Vi<br>Share Vi<br>Share Vi<br>Sout<br>Sout<br>Sout<br>Sout<br>Paste | Schaefer | Move Copy<br>to to to to | Delete Rename     | New       | New item ▼ Tasy access ▼ | Propertie | 5<br>5 | Open ~<br>Edit<br>History | Select all          |           |      | - |   | ×<br>^ <b>(</b> E |
|-----------------------------------------------|---------------------------------------------------------------------------|----------|--------------------------|-------------------|-----------|--------------------------|-----------|--------|---------------------------|---------------------|-----------|------|---|---|-------------------|
| Cli                                           | pboard                                                                    |          | 0                        | rganize           |           | New                      | (         | Open   |                           | Select              |           |      |   |   |                   |
| $\leftarrow \rightarrow \checkmark \uparrow$  | > This PC                                                                 | > Docume | ents > HTM               | .Signature > Five | rrSignatu | ireBSchaefer             | ~         | Ü      | Q                         | Search FiverrSignat | ureBSchae | efer |   |   |                   |
| 10:1                                          | ^                                                                         | Name     |                          | ^                 |           | Date modified            | i         | Ту     | уре                       | Size                |           |      |   |   |                   |
| Quick access     Desktop                      |                                                                           | 💽 Be     | enSchaeferSi             | gnature           |           | 1/13/2022 4:4            | 4 PM      | M      | licrosoft                 | Edge HT             | 6 KB      |      |   |   |                   |
| Download:                                     | s *                                                                       |          |                          |                   |           |                          |           |        |                           |                     |           |      |   |   |                   |
| 🗎 Document:                                   | s *                                                                       |          |                          |                   |           |                          |           |        |                           |                     |           |      |   |   |                   |
| E Pictures                                    | *                                                                         |          |                          |                   |           |                          |           |        |                           |                     |           |      |   |   |                   |
| 🎝 Music                                       | *                                                                         |          |                          |                   |           |                          |           |        |                           |                     |           |      |   |   |                   |
| 📑 Videos                                      | *                                                                         |          |                          |                   |           |                          |           |        |                           |                     |           |      |   |   |                   |
| 📙 LyndaLesso                                  | ons 🖈                                                                     |          |                          |                   |           |                          |           |        |                           |                     |           |      |   |   |                   |
| FiverrEmail                                   | Template2                                                                 |          |                          |                   |           |                          |           |        |                           |                     |           |      |   |   |                   |
| 📜 FiverrSigna                                 | tureBSchaefe                                                              |          |                          |                   |           |                          |           |        |                           |                     |           |      |   |   |                   |
| HTMLSigna                                     | ature                                                                     |          |                          |                   |           |                          |           |        |                           |                     |           |      |   |   |                   |
| OuLogerPc                                     | werPoint                                                                  |          |                          |                   |           |                          |           |        |                           |                     |           |      |   |   |                   |
| 合 OneDrive - F                                | Personal                                                                  |          |                          |                   |           |                          |           |        |                           |                     |           |      |   |   |                   |
| 🧢 This PC                                     |                                                                           |          |                          |                   |           |                          |           |        |                           |                     |           |      |   |   |                   |
| 1 item                                        |                                                                           |          |                          |                   |           |                          |           |        |                           |                     |           |      |   | [ | :==               |

2. When you're on the internet browser that is displaying your signature, push down on Control+A then push down on Control+C. This will copy the HTML email signature.

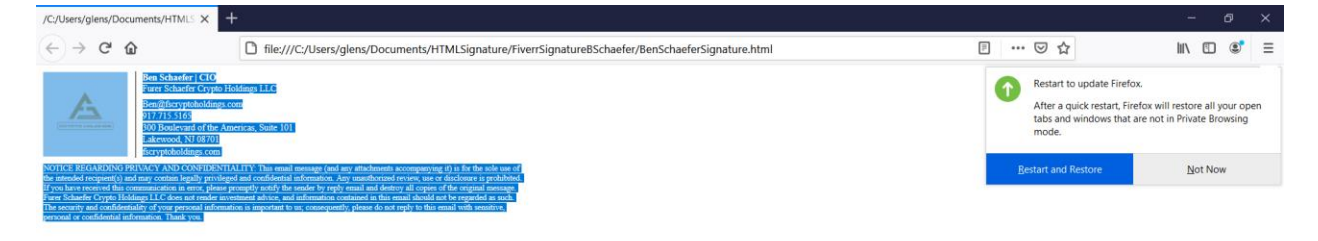

3. Open Outlook on your desktop. Click File, then Options. When in the Options Area, click Mail, then Signatures.

| Outlook Options                          |                                                                                                    | ?                            | ×    |
|------------------------------------------|----------------------------------------------------------------------------------------------------|------------------------------|------|
| General<br>Mail                          | Change the settings for messages you create and receive.                                                                               |                              |      |
| Calendar                                 | Compose messages                                                                                                    |                              |      |
| People<br>Tasks<br>Search                | Change the editing settings for messages.<br><u>Compose messages in this format:</u> HTML<br>Show <u>text predictions while typing</u> | Editor Options               |      |
| Language<br>Accessibility<br>Advanced    | abc       □ Always check spelling before sending         ✓       Ignore original message text in reply or forward                      | Spelling and Autocorrect     |      |
| Customize Ribbon<br>Quick Access Toolbar | Create or modify signatures for messages.                                                                                              | Sig <u>n</u> atures          |      |
| Add-ins                                  | ${\sf A}^{\sf a}$ . Use stationery to change default fonts and styles, colors, and backgrounds.                                        | Stationery and <u>F</u> onts |      |
| Hust Center                              | Outlook panes                                                                                                    |                              |      |
|                                          | Customize how items are marked as read when using the Reading Pane.                                                                    | Reading Pane                 |      |
|                                          | Message arrival                                                                                                    |                              |      |
|                                          | When new messages arrive:<br>Play a sound<br>Briefly change the mouse pointer                                                          |                              |      |
|                                          | Show an envelope icon in the taskbar                                                                                                   |                              |      |
|                                          | <ul> <li>Display a Desktop Alert</li> <li>Enable preview for <u>Rights</u> Protected messages (May impact performance)</li> </ul>      |                              | -    |
|                                          |                                                                                                    | OK Car                       | ncel |

4. In the new Signatures Window, click new and type in the name of your signature, followed by clicking OK.

| New Sigr           | nature                          | ?  | $\times$ |  |  |  |  |  |  |  |  |
|--------------------|---------------------------------|----|----------|--|--|--|--|--|--|--|--|
| <u>T</u> ype a nar | Type a name for this signature: |    |          |  |  |  |  |  |  |  |  |
| MyNewSig           | MyNewSignature                  |    |          |  |  |  |  |  |  |  |  |
| I                  | ОК                              | Ca | ncel     |  |  |  |  |  |  |  |  |

5. In the empty white text area, push Control+V to paste in the signature you copied earlier.

| Signatures and Stationery                                                                                                    |                                                                                                    | ? ×    |
|----------------------------------------------------------------------------------------------------|----------------------------------------------------------------------------------------------------|--------|
| E-mail Signature Personal Stationery                                                                                                    |                                                                                                    |        |
| Sele <u>c</u> t signature to edit                                                                                                    | Choose default signature                                                                                                    |        |
| FiverrSignature2                                                                                                    | E-mail <u>a</u> ccount: glenstone93@yahoo.com                                                                                                    |        |
| new_signature                                                                                                    | New messages: FiverrSignature2                                                                                                    | $\sim$ |
| new_signature_2<br>new_signature_3<br>test                                                                                                    | Replies/ <u>f</u> orwards: (none)                                                                                                    | ×.     |
| Delete New Save Rename                                                                                                    | e                                                                                                    |        |
| Edi <u>t</u> signature                                                                                                    |                                                                                                    |        |
| Calibri (Body) 🛛 11 💟 B I U Automatic                                                                                                    | 💌 🚍 🚍 🔳 👪 Business Card                                                                                                    |        |
| Ben Schaefer   CIO           Furer Schaefer Crypto Holdings LLC           Ben@fscryptoholdings.com           917.715.5165           300 Boulevard of the Americas, Suite 101           Lakewood, NJ 08701           fscryptoholdings.com                                                                                                    |                                                                                                    | ^      |
| NOTICE REGARDING PRIVACY AND CONFIDENTIALITY: This email<br>use of the intended recipient(s) and may contain legally privileged and con-<br>disclosure is prohibited. If you have received this communication in error, p<br>copies of the original message. Furer Schaefer Crypto Holdings LLC does n<br>email should not be regarded as such. The security and confidentiality of y<br>nlease do not renty to this email with sensitive nersonal or confidential info<br>Get signature templates | message (and any attachments accompanying it) is for the sole<br>fidential information. Any unauthorized review, use or<br>please promptly notify the sender by reply email and destroy all<br>not render investment advice, and information contained in this<br>rour personal information is important to us; consequently,<br>formation. Thank you | ~      |
|                                                                                                    | ОК                                                                                                    | Cancel |

6. Highlight the text with the underline and push the Underline button once or twice to get rid of the text with the underline.

| Signatures and Stationery                                                                                                    |                                                                                                    | ?    | $\times$   |
|----------------------------------------------------------------------------------------------------|----------------------------------------------------------------------------------------------------|------|------------|
| E-mail Signature Personal Stationery                                                                                                    |                                                                                                    |      |            |
| Sele <u>c</u> t signature to edit Choose default sign                                                                                                    | ature                                                                                                    |      |            |
| FiverrSignature2                                                                                                    | glenstone93@yahoo.com                                                                                                    |      | $\sim$     |
| new_signature New messages:                                                                                                    | FiverrSignature2                                                                                                    |      | $\sim$     |
| new_signature_2<br>new_signature_3<br>test                                                                                                    | (none)                                                                                                    |      | $\sim$     |
| Delete New Save Rename                                                                                                    |                                                                                                    |      |            |
| Edit signature                                                                                                    |                                                                                                    |      |            |
| Times New Roman 🖌 8.5 🖌 B I U Automatic 🖌 🚍 🚍                                                                                                    | 💵 Business Card 🛛 📑                                                                                                    |      |            |
| Ben Schaefer   CIO<br>Furer Schaefer Crypto Holdings LLC<br>Ben@fscryptoholdings.com                                                                                                    |                                                                                                    |      | ^          |
| 917.715.5165<br>300 Boulevard of the Americas, Suite 101<br>Lakewood, NJ 08701<br>fscryptoholdings.com                                                                                                    |                                                                                                    |      |            |
| NOTICE REGARDING PRIVACY AND CONFIDENTIALITY: This email message (and any attachmen<br>use of the intended recipient(s) and may contain legally privileged and confidential information. Any un<br>disclosure is prohibited. If you have received this communication in error, please promptly notify the sen<br>copies of the original message. Furer Schaefer Crypto Holdings LLC does not render investment advice,<br>email should not be regarded as such. The security and confidentiality of your personal information is im | ts accompanying it) is for the sole<br>authorized review, use or<br>der by reply email and destroy all<br>and information contained in this<br>portant to us; consequently, |      |            |
| blease do not reply to this email with sensitive personal or confidential information. Thank you<br>Get signature templates                                                                                                    |                                                                                                    |      | _ <b>`</b> |
|                                                                                                    | ОК                                                                                                    | Canc | el         |

| Signatures and Sta                                                                                                    | tionery                                                                                                    |                                                                                                    |                                                      |                                                                                                    |                                                                                                    |                                                                                | ?    | $\times$ |
|----------------------------------------------------------------------------------------------------|----------------------------------------------------------------------------------------------------|----------------------------------------------------------------------------------------------------|------------------------------------------------------|----------------------------------------------------------------------------------------------------|----------------------------------------------------------------------------------------------------|--------------------------------------------------------------------------------|------|----------|
| <u>E</u> -mail Signature                                                                                                    | Personal Stationery                                                                                                    |                                                                                                    |                                                      |                                                                                                    |                                                                                                    |                                                                                |      |          |
| Sele <u>c</u> t signature to                                                                                                    | edit                                                                                                    |                                                                                                    |                                                      | Choose default signa                                                                                                    | ature                                                                                                    |                                                                                |      |          |
| FiverrSignature2                                                                                                    |                                                                                                    |                                                                                                    | ^                                                    | E-mail <u>a</u> ccount:                                                                                                    | glenstone93@yah                                                                                                  | oo.com                                                                         |      | $\sim$   |
| MyNewSignatur<br>new_signature                                                                                                    | 2                                                                                                    |                                                                                                    |                                                      | New <u>m</u> essages:                                                                                                    | FiverrSignature2                                                                                                 | 2                                                                              |      | $\sim$   |
| new_signature_2<br>new_signature_3<br>test                                                                                                    |                                                                                                    |                                                                                                    | ~                                                    | Replies/ <u>f</u> orwards:                                                                                                    | (none)                                                                                                    |                                                                                |      | $\sim$   |
| <u>D</u> elete                                                                                                    | <u>N</u> ew <u>S</u> ave                                                                                                    | <u>R</u> ename                                                                                               |                                                      |                                                                                                    |                                                                                                    |                                                                                |      |          |
| Edi <u>t</u> signature                                                                                                    |                                                                                                    |                                                                                                    |                                                      |                                                                                                    |                                                                                                    |                                                                                |      |          |
| Times New Ron                                                                                                    | an ⊻ 10 ⊻ <b>B I U</b> A                                                                                                    | utomatic                                                                                                    | $\sim$                                               |                                                                                                    | Business Car                                                                                                    | d 📑 🔒                                                                          |      |          |
|                                                                                                    | <ul> <li>Ben Schaefer   CIO<br/>Furer Schaefer Crypto Holdings</li> <li>Ben@fscryptoholdings.com<br/>917.715.5165</li> <li>300 Boulevard of the Americas,<br/>Lakewood, NJ 08701<br/>fscryptoholdings.com</li> </ul>                                                                              | LLC<br>Suite 101                                                                                             |                                                      |                                                                                                    |                                                                                                    |                                                                                |      | ^        |
| NOTICE REGAR<br>use of the intended<br>disclosure is proh<br>copies of the orig<br>email should not<br>please do not rep<br>Get signature temp | DING PRIVACY AND CONFIDENTIALITY:<br>d recipient(s) and may contain legally privileg<br>bited. If you have received this communicati<br>nal message. Furer Schaefer Crypto Holdings<br>be regarded as such. The security and confide<br>v to this email with sensitive. personal or conf<br>lates | : This email m<br>ged and confid<br>on in error, ple<br>LLC does not<br>entiality of you<br>fidential inform | denti<br>denti<br>ease j<br>t reno<br>ur pe<br>matio | ge (and any attachmen<br>al information. Any una<br>promptly notify the sen<br>der investment advice, a<br>rsonal information is im<br>on. Thank vou. | ts accompanying it<br>authorized review, u<br>der by reply email a<br>and information co-<br>portant to us; cons | ) is for the sole<br>use or<br>and destroy all<br>ntained in this<br>equently, | <br> | ~        |
|                                                                                                    |                                                                                                    |                                                                                                    |                                                      |                                                                                                    |                                                                                                    | ОК                                                                             | Cano | cel      |

7. Make sure the E-mail account that is being displayed in the E-mail Account drop down box is correct. Also make sure that the New messages and Replies/forwards drop down boxes have the title of your new signature. When everything is set, push OK.

| Signatures and Sta                                                                                                    | ationery                                                                                                    |                                                                                                    |                                                                                                    |                                                                                                    | ?   | ×      |
|----------------------------------------------------------------------------------------------------|----------------------------------------------------------------------------------------------------|----------------------------------------------------------------------------------------------------|----------------------------------------------------------------------------------------------------|----------------------------------------------------------------------------------------------------|-----|--------|
| <u>E</u> -mail Signature                                                                                                    | Personal Stationery                                                                                                    |                                                                                                    |                                                                                                    |                                                                                                    |     |        |
| Sele <u>c</u> t signature to                                                                                                    | edit                                                                                                    |                                                                                                    | Choose default sign                                                                                                    | ature                                                                                                    |     |        |
| FiverrSignature2                                                                                                    |                                                                                                    | ^                                                                                                    | E-mail <u>a</u> ccount:                                                                                                    | glenstone93@yahoo.com                                                                                                    |     | $\sim$ |
| MyNewSignatur<br>new_signature                                                                                                    | e                                                                                                    |                                                                                                    | New <u>m</u> essages:                                                                                                    | MyNewSignature                                                                                                    |     | ~      |
| new_signature_2<br>new_signature_3<br>test                                                                                                    |                                                                                                    | ~                                                                                                    | Replies/ <u>f</u> orwards:                                                                                                    | MyNewSignature                                                                                                    |     | ~      |
| <u>D</u> elete                                                                                                    | <u>N</u> ew <u>S</u> ave                                                                                                    | <u>R</u> ename                                                                                                    |                                                                                                    |                                                                                                    |     |        |
| Edi <u>t</u> signature<br>Times New Ron                                                                                                    | han V 10 V B I U A<br>Ben Schaefer   CIO                                                                                                    | utomatic                                                                                                    | × ≡ ≡ ≡                                                                                                    | ▲ <u>B</u> usiness Card                                                                                                    |     | ^      |
|                                                                                                    | <ul> <li>Furer Schafter Crypto Holdings</li> <li>Ben@fscryptoholdings.com</li> <li>917.715.5165</li> <li>300 Boulevard of the Americas,<br/>Lakewood, NJ 08701</li> <li>fscryptoholdings.com</li> </ul>                                                                                                    | LLC<br>Suite 101                                                                                                    |                                                                                                    |                                                                                                    |     |        |
| NOTICE REGAR<br>use of the intend-<br>disclosure is proh<br>copies of the orig<br>email should not<br>please do not rep<br>Get signature temp | DING PRIVACY AND CONFIDENTIALITY:<br>ed recipient(s) and may contain legally privileg<br>ibited. If you have received this communicati<br>inal message. Furer Schaefer Crypto Holdings<br>be regarded as such. The security and confide<br>tv to this email with sensitive. personal or confidence<br>oblates | This email mes<br>ged and confider<br>on in error, pleas<br>LLC does not re<br>ntiality of your p<br>ödential informa | sage (and any attachmen<br>itial information. Any un<br>e promptly notify the sen<br>ender investment advice,<br>personal information is in<br>tion. Thank vou. | its accompanying it) is for the sole<br>authorized review, use or<br>der by reply email and destroy all<br>and information contained in this<br>aportant to us; consequently, |     | >      |
|                                                                                                    |                                                                                                    |                                                                                                    |                                                                                                    | ОК                                                                                                    | Car | ncel   |

8. Now when you write an email in Outlook, it will automatically display your signature.

| ੑ <u>ੑ</u> ।<br>।<br>।<br>।<br>।<br>।<br>।<br>।<br>।<br>।<br>।<br>।                                                                                                    | -                                                                                                    | Untitled - M                                                                                                    | lessage (HTML)                                          |                                                                | ⊕ ⊡                 | - 0                 | ×      |  |  |  |  |
|----------------------------------------------------------------------------------------------------|----------------------------------------------------------------------------------------------------|----------------------------------------------------------------------------------------------------|---------------------------------------------------------|----------------------------------------------------------------|---------------------|---------------------|--------|--|--|--|--|
| File <b>Message</b> Inse                                                                                                    | rt Options Format Text Review                                                                                                    | Help 🛛 🖓 Tell me                                                                                                    | what you want to do                                     |                                                                |                     |                     |        |  |  |  |  |
| Paste S format Painter                                                                                                    | ✓     A^ A `   Ξ · ] Ξ       B     I     U       Ø     A ` A`   Ξ Ξ                                                                                                    | Address Check<br>Book Names                                                                                                    | Attach<br>File v                                        | Perfollow Up ×     ↓       High Importance     ↓       Dictate | Immersive<br>Reader | U<br>Attach<br>File |        |  |  |  |  |
| Clipboard IS Basic Text IS Names Include Tags IS Voice Immersive HTML Email Template                                                                                                    |                                                                                                    |                                                                                                    |                                                         |                                                                |                     |                     |        |  |  |  |  |
| ▶     Io       Send     Cc                                                                                                    | ]                                                                                                    |                                                                                                    |                                                         |                                                                |                     |                     |        |  |  |  |  |
| Subject                                                                                                    |                                                                                                    |                                                                                                    |                                                         |                                                                |                     |                     |        |  |  |  |  |
| King of the second second seco | haefer   CIO<br>chaefer Crypto Holdings LLC<br>scryptoholdings.com<br>5:165<br>ulevard of the Americas, Suite 101<br>30d,XI 08701<br>3boldings.com<br>VD CONFIDENTIALITY: This email message (and any att<br>in legally privileged and confidential information. Any una<br>in encre, plasse prompty notify the sender by reply email<br>lose not render investment advice, and information contains<br>personal information is important to us; consequently, ple<br>hank you. | iachments accompanying it) is for the su<br>utilorized review, use or disclosure is p<br>and destroy all copies of the creginal n<br>d in this email should not be regarded<br>ase do not reply to this email with sensi | sle use of<br>cohibited.<br>sensge.<br>s such.<br>tive, |                                                                |                     |                     |        |  |  |  |  |
| 4                                                                                                    |                                                                                                    |                                                                                                    |                                                         |                                                                |                     | ]                   | ▼<br>► |  |  |  |  |

## Adding an Email Signature in Outlook app on Mobile

1. The Most Important thing you need to do in order to add an HTML Signature in your Outlook app on your Mobile is to **send yourself an email with the email signature from your desktop.** Then open the email you just sent yourself and copy the contents of the email signature.

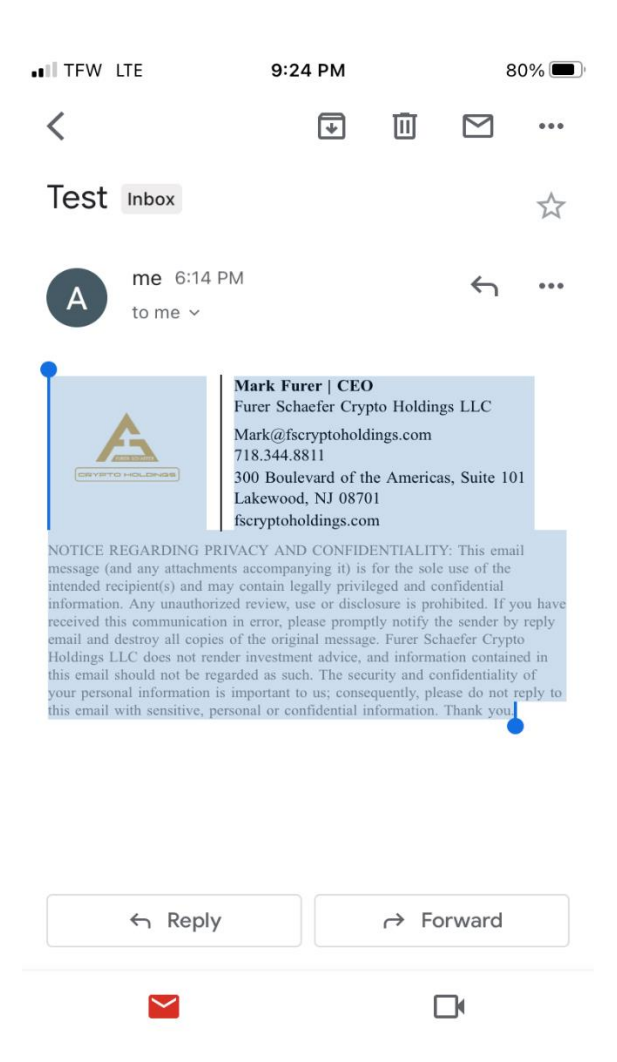

2. In your Outlook app, go to your settings by pressing the little wheel icon.

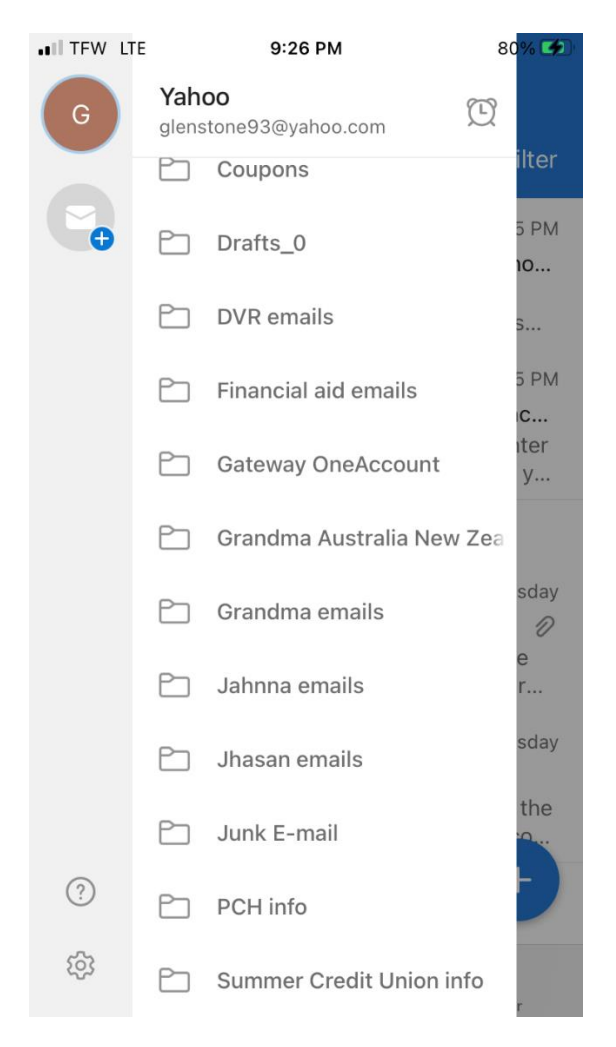

3. In Settings, scroll down until you get to Signature. Click the right arrow icon. Then in the White Text Area, tap the screen until Paste appears. Push Paste and your HTML Signature should appear. When you then click the left arrow icon, the Outlook app with automatically save the signature. Also, don't worry about the weird table borders you are seeing that doesn't look like the original signature. They won't appear on the signature when you write a message in the Outlook app.

| .II TFV  | V LTE   |      | ç      | 9:28 PN | 81% 🛃 |   |     |              |  |
|----------|---------|------|--------|---------|-------|---|-----|--------------|--|
| <<br>Pas | ste     |      | Sig    | gnatı   | ire   |   |     |              |  |
| Eg       | J. your | name | e, pro | fessio  | on    |   |     |              |  |
|          |         |      |        |         |       |   |     |              |  |
|          |         |      |        |         |       |   |     |              |  |
|          | I       |      |        | Thanl   | <     |   | Неу | /            |  |
| Q        | WE      | EF   | 2      | Γ       | rι    | J | C   | Ρ            |  |
| Α        | S       | D    | F      | G       | Н     | J | К   | L            |  |
|          | Ζ       | X    | С      | V       | В     | Ν | Μ   | $\bigotimes$ |  |
| 123      | Û       | Ŷ    |        | spa     | ace   |   | ret | turn         |  |

| •III TFW                                                                                                    | / LTE |     | g            | 9:32 PM |     |   |    |                          |  |
|----------------------------------------------------------------------------------------------------|-------|-----|--------------|---------|-----|---|----|--------------------------|--|
| <                                                                                                    |       |     | Sig          | gnatı   | ire |   |    |                          |  |
| Mark Furer   CEO         Fuer Schaefer Crypto Holdings L:         Mark@fscryptoholdings.com         718.344.8811 |       |     |              |         |     |   |    |                          |  |
|                                                                                                    | I     |     |              | Thanl   | <   |   | He | y                        |  |
| Q                                                                                                    | WE    | E F | ۲ ۶          | ۲N      | ι   | J |    | ) Р                      |  |
| Α                                                                                                    | S     | D   | F            | G       | Η   | J | К  | L                        |  |
|                                                                                                    | Z     | X   | С            | V       | В   | Ν | Μ  | $\langle \times \rangle$ |  |
| 123                                                                                                    |       | Ŷ   | space return |         |     |   |    |                          |  |

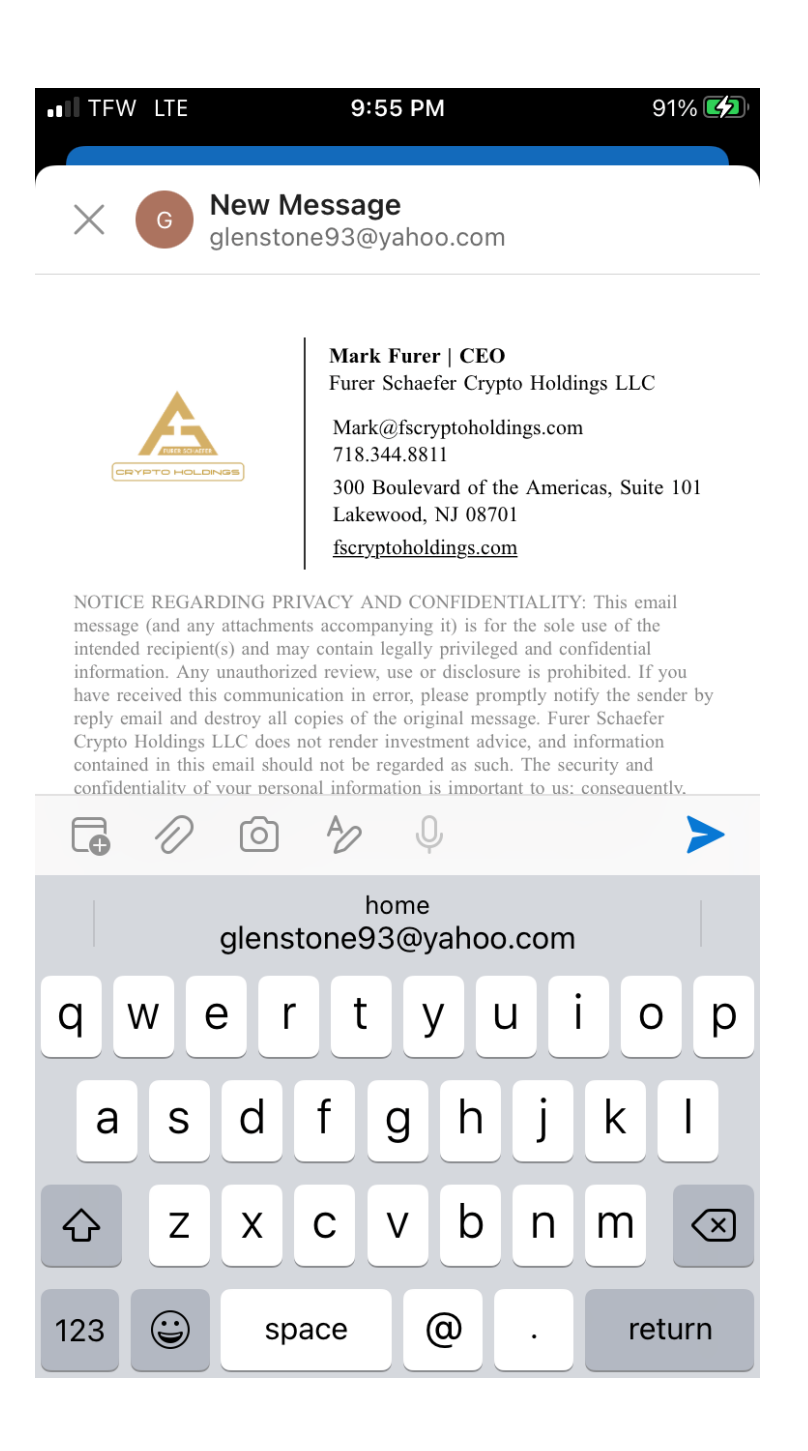